## <u>Памятка для входа в личный кабинет ребенка</u> <u>по сертификатам ПФДО:</u>

- 1. Выбрать сайт hmao.pfdo.ru (портал ПФДО)
- 2. Войти в личный кабинет с помощью <u>логина и пароля</u> представленного на сертификате.
- 3. Для продолжения работы в системе подтвердите, что Вы ознакомились с основными правилами работы в ней – <u>Поставить</u> <u>галочки</u> (в предложенных местах). <u>Все галочки сохранить</u>.
- 4. Подтвердить <u>согласие</u> на обработку персональных данных....<u>Сохранить.</u>
- 5. \_\_\_\_\_ выбрать раздел программы.
- 6. Нажать кнопку расширенный поиск.
- 7. Выбрать муниципалитет Березовский район.
- 8. Нажать кнопку найти.
- 9. Перевести курсор вниз к результатам поиска.
- 10.<u>Выбрать</u> наиболее подходящую вам <u>программу</u> (обязательно смотреть возраст по программе).
- 11. Нажать иконку

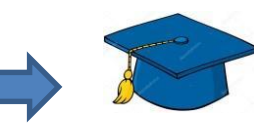

- 12.Опустить курсор вниз, нажать ПРОСМОТР.
- 13.Подобрать из предложенных групп подходящее время, <u>нажать</u> <u>ВЫБРАТЬ.</u>
- 14. Заключить договор, используя денежные средства сертификата.
- 15. Дату зачисления система вам предложит сама!!! Далее нажать <u>ПОДСЧИТАТЬ.</u>
- 16.<u>Внимательно прочитать</u> что предлагает вам система при зачислении ребенка на выбранную вами программу.
- 17.Если вы соглашаетесь, то принять все условия, <u>проставив</u> <u>галочки</u>
- 18. Направить заявку.
- 19.В завершении оформления вам будет предложен просмотр заявки.
- 20. Далее ожидаете подтверждение от организации!